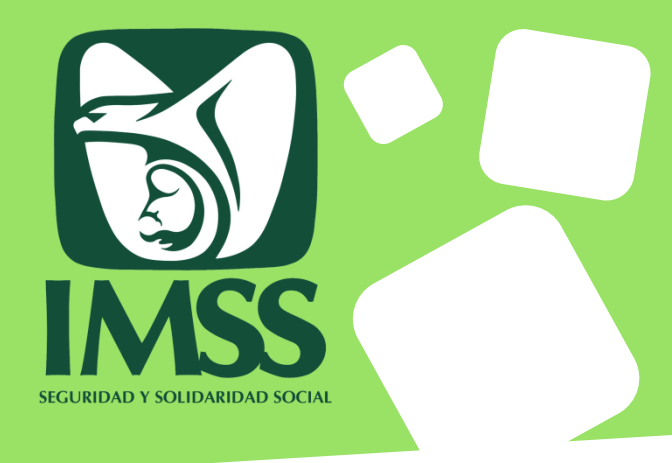

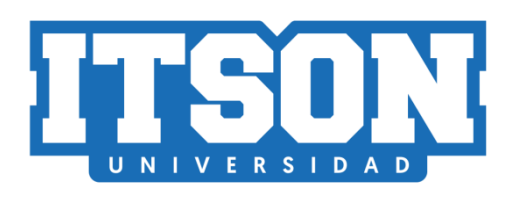

## INSTITUTO TECNOLÓGICO DE SONORA

# Guía para el Registro de Solicitud del Seguro Facultativo IMSS para alumnos

Documentación de procedimientos Departamento de Registro Escolar Seguros Estudiantiles

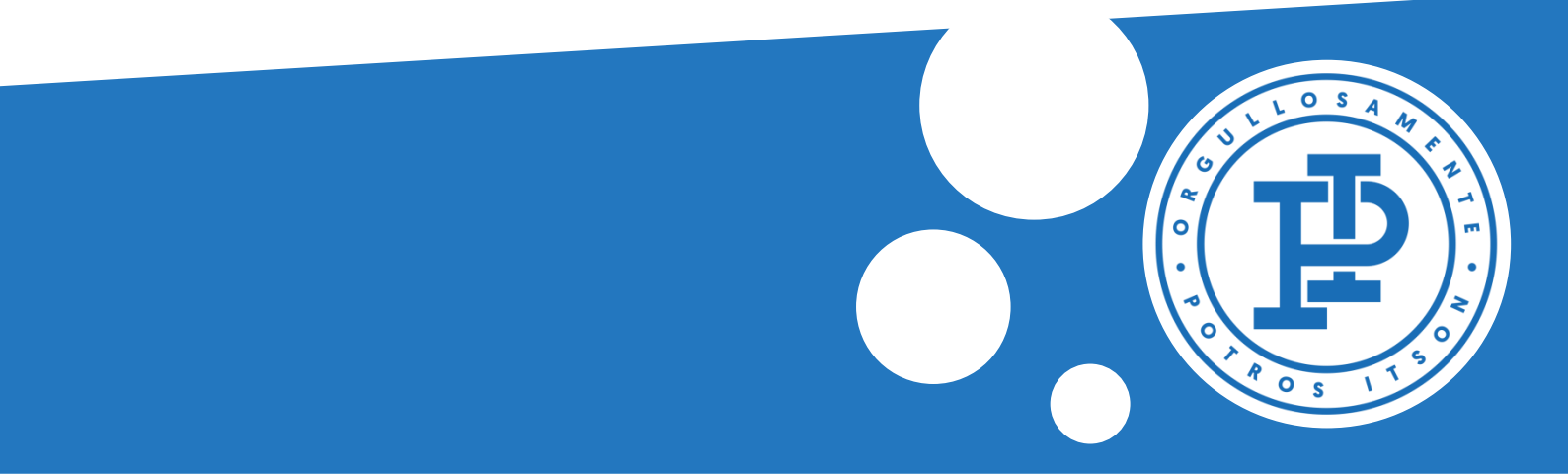

# Contenido

| ¿Qué información necesito conocer antes de hacer mi solicitud?          |   |
|-------------------------------------------------------------------------|---|
| ¿En dónde hago mi solicitud del Seguro Facultativo? 4                   |   |
| ¿Cómo lleno mi solicitud del Seguro Facultativo?5                       |   |
| ¿A quién contacto en caso de tener algún problema con<br>mi solicitud?6 |   |
| Ya llené mi solicitud, ¿qué sigue?7                                     |   |
| Alta en consultorio en línea9                                           |   |
| Alta en consultorio presencial 10                                       | ) |
| No aparezco vigente, ¿qué hago?12                                       | 2 |
| ¿Por qué es importante hacer mi solicitud lo más<br>pronto posible?     | 3 |

# ¿Qué información necesito conocer antes de hacer mi solicitud?

Tu Número de Seguridad Social (NSS)

Este lo puedes obtener en la siguiente dirección:

<u>https://serviciosdigitales.imss.gob.mx/gestionAsegurados-web-</u> <u>externo/asignacionNSS</u>

La página te requerirá dos datos importantes:

- Tu CURP
- Un correo electrónico

| Asignación o localización de NSS                                                                                                    |                                               |  |  |  |
|----------------------------------------------------------------------------------------------------|-----------------------------------------------|--|--|--|
| Paso 1<br>Iniciar trámite Paso 2<br>Ingresar domicilio                                                                                                    | p Paso 3<br>Finalizar trámite                 |  |  |  |
| Para realizar la consulta o asignación de tu Número de Seguridad Social (NSS), debes tener a la mano:<br>• CURP<br>• Correo electrónico válido, el cual será asociado a tu CURP |                                               |  |  |  |
| CURP*:                                                                                                    | Ingresa tu CURP                               |  |  |  |
|                                                                                                    | ¿No te sabes tu CURP? <u>Consúltala aquí.</u> |  |  |  |
| Correo electrónico*:                                                                                                    | Ingresa tu correo                             |  |  |  |
| Confirma tu correo electrónico*:                                                                                                    | Confirma tu correo                            |  |  |  |
| Escribe las letras de la imagen que se<br>muestre*: (Usa mayúsculas y minúsculas)                                                                                               | coren E P Captura                             |  |  |  |
| * Campos obligatorios                                                                                                    | Continuar                                     |  |  |  |

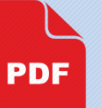

Al finalizar te harán llegar un documento PDF a tu correo con tu NSS.

## ¿En dónde hago mi solicitud del Seguro Facultativo?

Ingresando al Centro de Información Académica (CIA: <u>http://www.itson.mx/cia</u>)

Sigue la ruta:

Autoservicio>>Seguro Facultativo>>Solicitud Seguro Facultativo

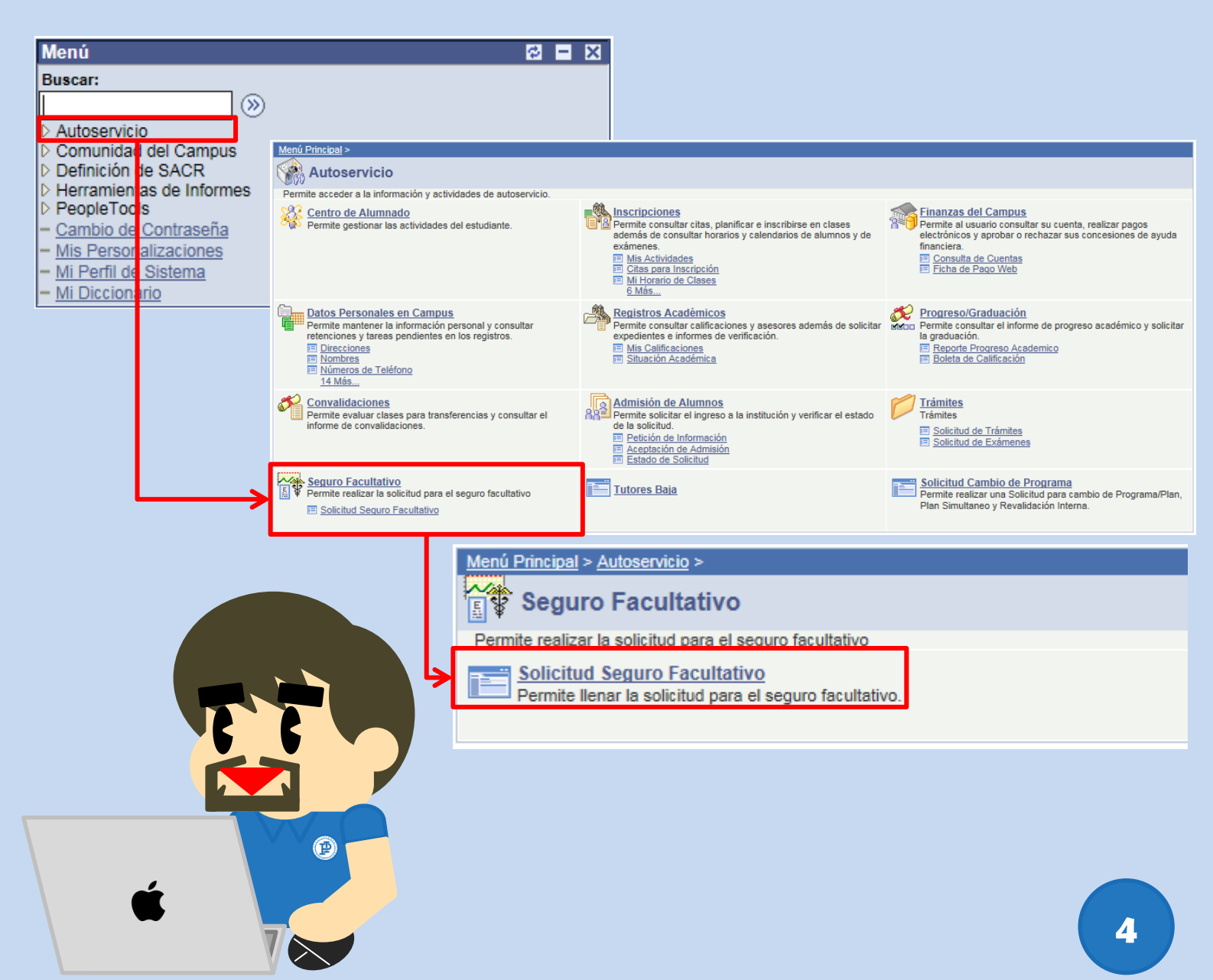

## ¿Cómo lleno mi solicitud del Seguro Facultativo?

### Selecciona la pestaña Añadir un valor

|                                                                     | Solicitud del seguro facultativo<br>Buscar un Valor                       |                   |
|---------------------------------------------------------------------|---------------------------------------------------------------------------|-------------------|
|                                                                     | Buscar un Valor                                                           |                   |
|                                                                     | Incluir Historial                                                         |                   |
|                                                                     | Buscar Borrar <u>Búsqueda Básica</u> 🗐 <u>Guardar Cr</u>                  | riterios Búsqueda |
| SOLICIT                                                             | UD DEL SEGURO FACULTATIVO                                                 |                   |
|                                                                     |                                                                           |                   |
| Datos Personales                                                    |                                                                           | Captura           |
|                                                                     |                                                                           | Capiaia           |
| ID: 00000123456 Nor                                                 | nbre: Pérez López, Juan                                                   | correctamente     |
| *NSS (Número de Seguridad So                                        | ciall:                                                                    | correctamente     |
| FLNSS es requisito para conclu                                      | uir tu solicitud. Si no lo, conoces o no cuentas con el, da clic en Avuda | tu NSS            |
| para obtener el NSS. Ayuda                                          |                                                                           | 141400            |
| Llenar Solicitud:                                                   |                                                                           |                   |
| A) Fecha de nacimiento: 01/0                                        | 1/1999 *CURP: PELJ990101HSRRSR06                                          |                   |
| B) Lugar de Nacimiento: *Estad                                      | lo: 🗸                                                                     | Verifica TU CURP  |
| C) UMF (Unidad Médica Familia                                       | ar en donde será atendido) 001 OBREGON                                    |                   |
| D) Domicilio:                                                       |                                                                           |                   |
| *Calle:                                                             | Número *Colonia:                                                          |                   |
| *Código Postal *                                                    | Municipio: *Entidad Federativa: 🗸                                         |                   |
| E) Nombre de los Padres                                             |                                                                           |                   |
| tDe dans                                                            |                                                                           |                   |
| ~Padre:                                                             |                                                                           |                   |
| *Madre:                                                             |                                                                           |                   |
| F) ¿Además de estudiar, traba                                       | ja? ○ Si ○ No                                                             | Añade tu          |
| G) ¿De quién depende econón                                         | nicamente?                                                                |                   |
| O Padres O Cónyu                                                    | lge Otros - especifique                                                   | - información     |
| H) : En qué trabaia la porsona                                      | de la que depende                                                         | mormación         |
| económicamente?                                                     |                                                                           | norconal          |
|                                                                     | Marino o Militar                                                          | personal          |
| <ul> <li>Servidor publico</li> <li>Empleado de empresa r</li> </ul> | Agricultor/Ganadero/Campesino/Pescador                                    |                   |
| O Profesión u oficio por si                                         | u cuenta O Obrero                                                         |                   |
| O Comerciante o Industria                                           | I Otro - Especifique                                                      |                   |
| I) ¿Se encuentra protegido, ya                                      | a sea como trabajador                                                     |                   |
| en alguna institución de seg                                        | uridad? O Si O No                                                         |                   |
|                                                                     |                                                                           | Guarda tu         |
| J) ¿Qué institución le da servi                                     | cios médicos?                                                             |                   |
| O Seguro Social                                                     |                                                                           | solicitud         |
| OI.S.S.S.T.E                                                        | O Institución Nacional de Créito (bancos)                                 | Jonarda           |
| Secretaría de Marina     Secretaría de la Defense                   | Otro - Especifique                                                        |                   |
|                                                                     |                                                                           |                   |
|                                                                     |                                                                           | 5                 |
| Guardar Natificar                                                   | 📑 Anadir 🔑 Actualizar/Visualizar 🖉 Incluir Histo                          | orial             |

# ¿A quién contacto en caso de tener algún problema con mi solicitud?

Si la solicitud te impide capturar algún dato...

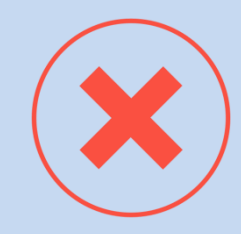

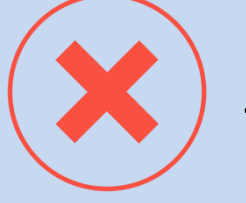

...si el sistema te impide guardar la solicitud...

...si aparece un mensaje de error que no comprendes...

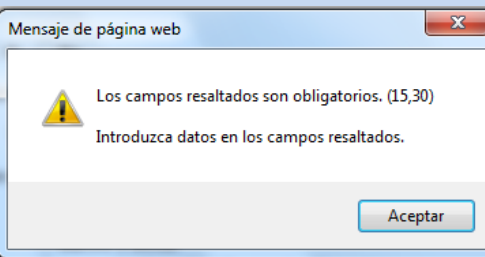

...o después de guardar, te diste cuenta que capturaste mal un dato:

> iContáctanos! Nosotros te ayudamos

## Departamento de Registro Escolar

- 01 800 01 ITSON (48766)
- 644 410 9000 ext. 1019
- <u>mesadeayuda@itson.edu.mx</u>
- 644 252 2559
- 644 420 7351

6

ITSON

# Ya llené mi solicitud, ¿qué sigue?

Deberás **esperar 5 días hábiles**, que es el tiempo promedio que tarda en procesarse una solicitud.

## Consulta la vigencia de tu seguro

Pasados los 5 días, ingresa en la siguiente dirección:

<u>https://serviciosdigitales.imss.gob.mx/gestionAsegu</u> <u>rados-web-externo/vigencia</u>

La página te requerirá los siguientes datos:

- Tu NSS
- Tu CURP
- Un correo electrónico

| Solicitud de constancia de vigencia de derechos                                                                                                    |                                                                                        |  |  |
|----------------------------------------------------------------------------------------------------|----------------------------------------------------------------------------------------|--|--|
| Paso 1<br>Iniciar trámite Finalizar trámite                                                                                                    |                                                                                        |  |  |
| Para realizar este trámite, debes tener a la mar<br>• CURP<br>• NSS (Número de Seguridad Social)<br>• Correo electrónico válido, el cual será asoc<br>Ingresa los siguientes datos | io:<br>ciado a tu CURP                                                                 |  |  |
| CURP*:                                                                                                    | Ingresa tu CURP                                                                        |  |  |
| NSS (Número de Seguridad Social)*:                                                                                                    | ¿No te sabes tu CURP? <u>Consúltala aquí.</u><br>Ingresa tu Número de Seguridad Social |  |  |
| Correo electrónico*:                                                                                                    | ¿No te sabes tu NSS? <u>Consúltalo aquí.</u><br>Ingresa tu correo                      |  |  |
| Confirma tu correo electrónico*:                                                                                                    | Confirma tu correo                                                                     |  |  |
| Escribe las letras de la imagen que se<br>muestre*: (Usa mayúsculas y minúsculas)                                                                                                  | <del>ে ে ১ Cm 3</del> ~ <sup>ত</sup> Captura                                           |  |  |
| Campos obligatorios                                                                                                    | Continuar                                                                              |  |  |

# Ya llené mi solicitud, ¿qué sigue?

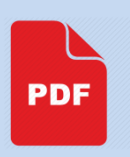

Al finalizar el trámite en línea te harán llegar un documento PDF a tu correo con tu Vigencia de Derechos.

En caso de aparecer vigente:

Si el documento indica Con Derecho al Servicio Médico: Sí

Ya puedes darte de alta en el consultorio médico más cerca de ti.

Tienes la opción de hacerlo en línea o de manera presencial.

## Alta en consultorio en línea

Ingresa en la siguiente dirección:

<u>https://serviciosdigitales.imss.gob.mx/portal-ciudadano-web-</u> <u>externo/derechohabientes/tramite/registro</u>

La página te requerirá tres datos:

- Tu CURP
- Un correo electrónico
- Tu código postal

#### Alta en clínica o UMF con CURP

| Paso 1<br>Iniciar Paso 2<br>Capturar dirección                                                                                              | Paso 3Paso 4Seleccionar clínicaTrámite finalizado |
|----------------------------------------------------------------------------------------------------|---------------------------------------------------|
| Tener a la mano:<br>• CURP<br>• Código postal<br>• Correo electrónico válido, el cual será asoci<br>Favor de ingresar los siguientes datos: | ado a tu CURP                                     |
| CURP*:                                                                                                    | Ingresa tu CURP                                   |
|                                                                                                    | ¿No te sabes tu CURP? <u>Consúltala aquí.</u>     |
| Correo electrónico*:                                                                                                    | Ingresa tu correo electrónico personal            |
| Confirma tu correo electrónico*:                                                                                                    | Confirma tu correo electrónico personal           |
| Escribe las letras de la imagen que se<br>muestra*:                                                                                         | GTHX2 Captura                                     |
| *Campos obligatorios.                                                                                                    | Aviso de privacidad Continuar                     |

Sigue los 4 pasos indicados hasta concluir la alta en consultorio, iy listo!

## Alta en consultorio presencial

# Necesitarás consultar tu solicitud en CIA y presionar el botón **Imprimir Solicitud**

#### SOLICITUD DEL SEGURO FACULTATIVO

#### Datos Personales

ID: 00000123456

Nombre: Pérez López, Juan

\*NSS (Número de Seguridad Social): 12345678910

El NSS es requisito para concluir tu solicitud. Si no lo conoces o no cuentas con el, da clic en Ayuda para obtener el NSS. Ayuda

## Imprime tu comprobante de solicitud

#### INSTITUTO MEXICANO DEL SEGURO SOCIAL

SERVICIOS DE AFILIACIÓN Y VIGENCIA INSTITUTO TECNOLOGICO DE SONORA

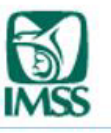

Imprimir solicitud

#### AVISO DE SOLICITUD AL IMSS

ID: 00000123456 Nombre del asegurado: Perez Lopez, Juan Número de seguro social: 12345678910 Unidad Médica Familiar: 001 - OBREGON Ejecución: 15/03/2019 04:37 PM Registro IMSS del plantel: E606362632 - 0 Fecha solicitud: 2019-03-15 Vigencia a partir de : 2019-01-21

Recuerda presentar este comprobante impreso en archivo de la Unidad Médica Familiar junto con tu identificación oficial con fotografía 5 días hábiles después de haber realizado tu solicitud.

## Alta en consultorio presencial

Lleva el los siguientes documentos al área de Archivo Clínico de la Unidad Médica Familiar que te corresponde para que te asignen un consultorio, iy listo!

- -Comprobante de Solicitud de CIA
- -Identificación oficial (INE)
- -CURP
- -Comprobante de domicilio (reciente)
- -Fotografía tamaño infantil

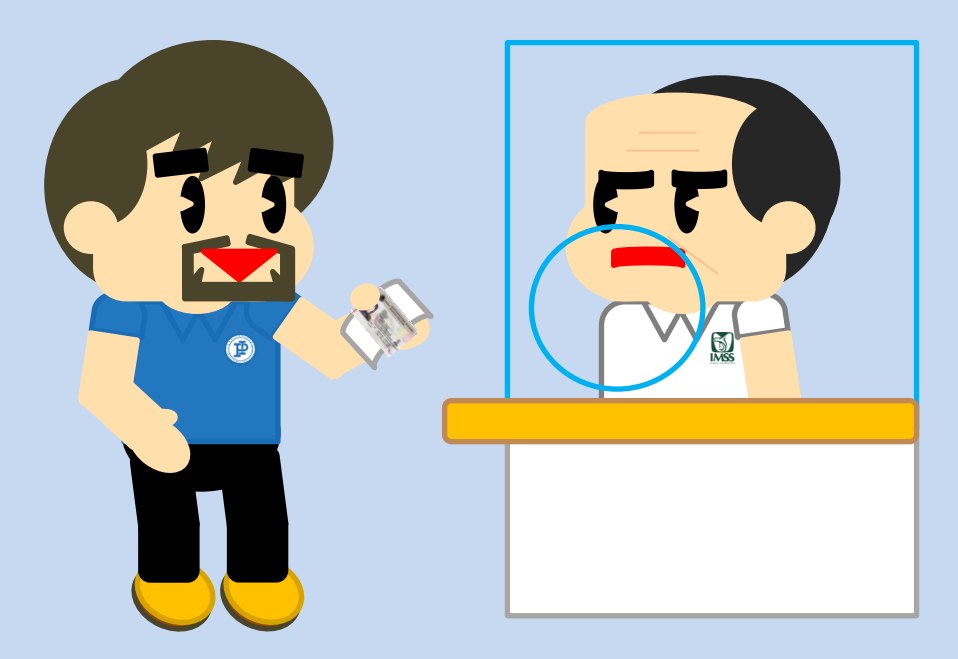

iYa puedes hacer uso de tu servicio médico!

## No aparezco vigente, ¿qué hago?

En caso de NO aparecer vigente:

Si el documento indica Con Derecho al Servicio Médico: No

### Revisa tu correo electrónico

Si hubo algún error con la alta de tu seguro y ya pasaron más de **5 días hábiles**, probablemente te hayan indicado los pasos que debes seguir para corregirlo en el e-mail que registraste en CIA.

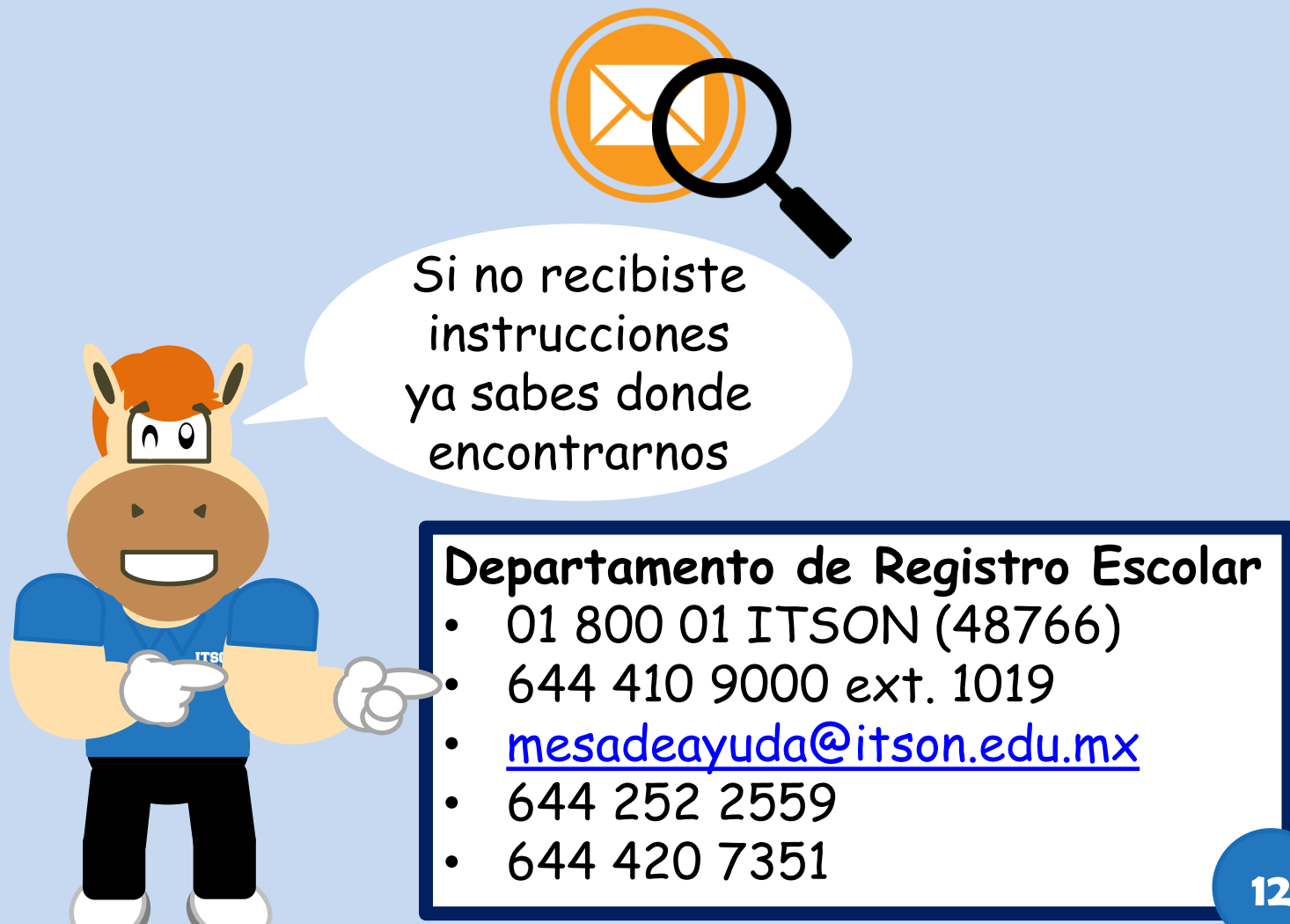

# ¿Por qué es importante hacer mi solicitud lo más pronto posible?

La solicitud del Seguro Facultativo es de carácter PREVENTIVO por lo que si no cuentas con él al momento de presentarse una urgencia, el servicio NO SE TE PUEDE OTORGAR DE INMEDIATO.

iIntervenciones en clínicas y hospitales particulares pueden costar decenas de miles de pesos!

No comprometes tu salud ni tus estudios si estás asegurado iAfíliate!

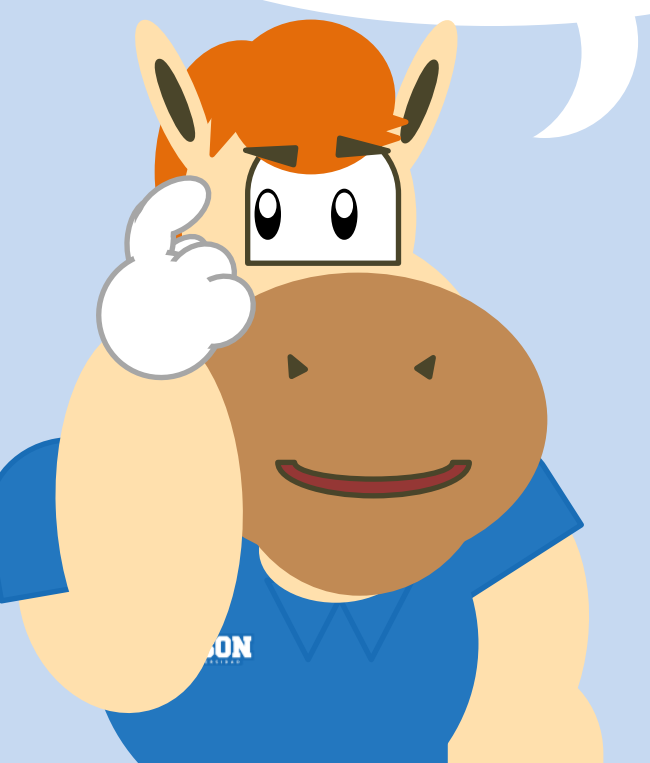

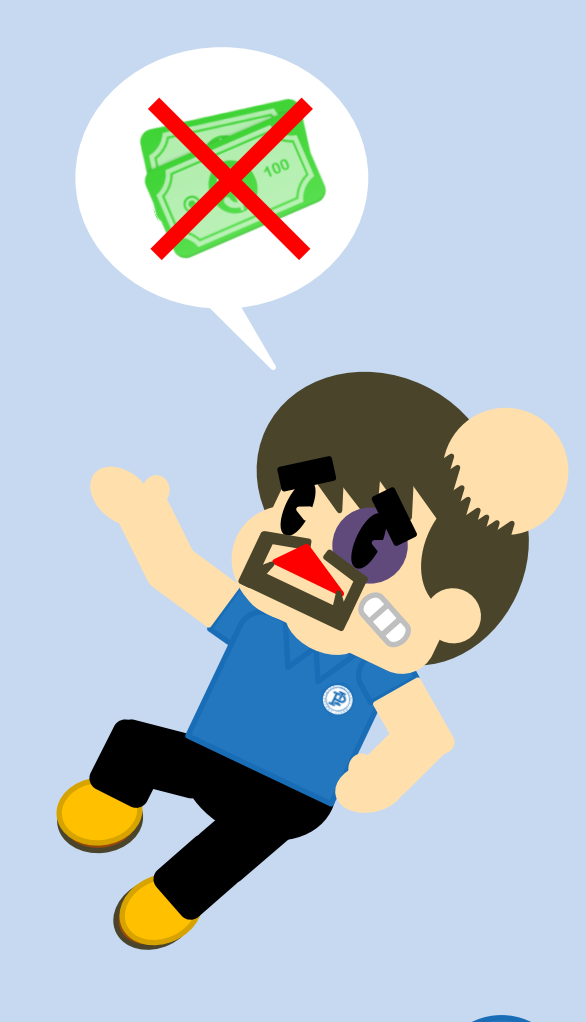